# KNEO300 FAQ

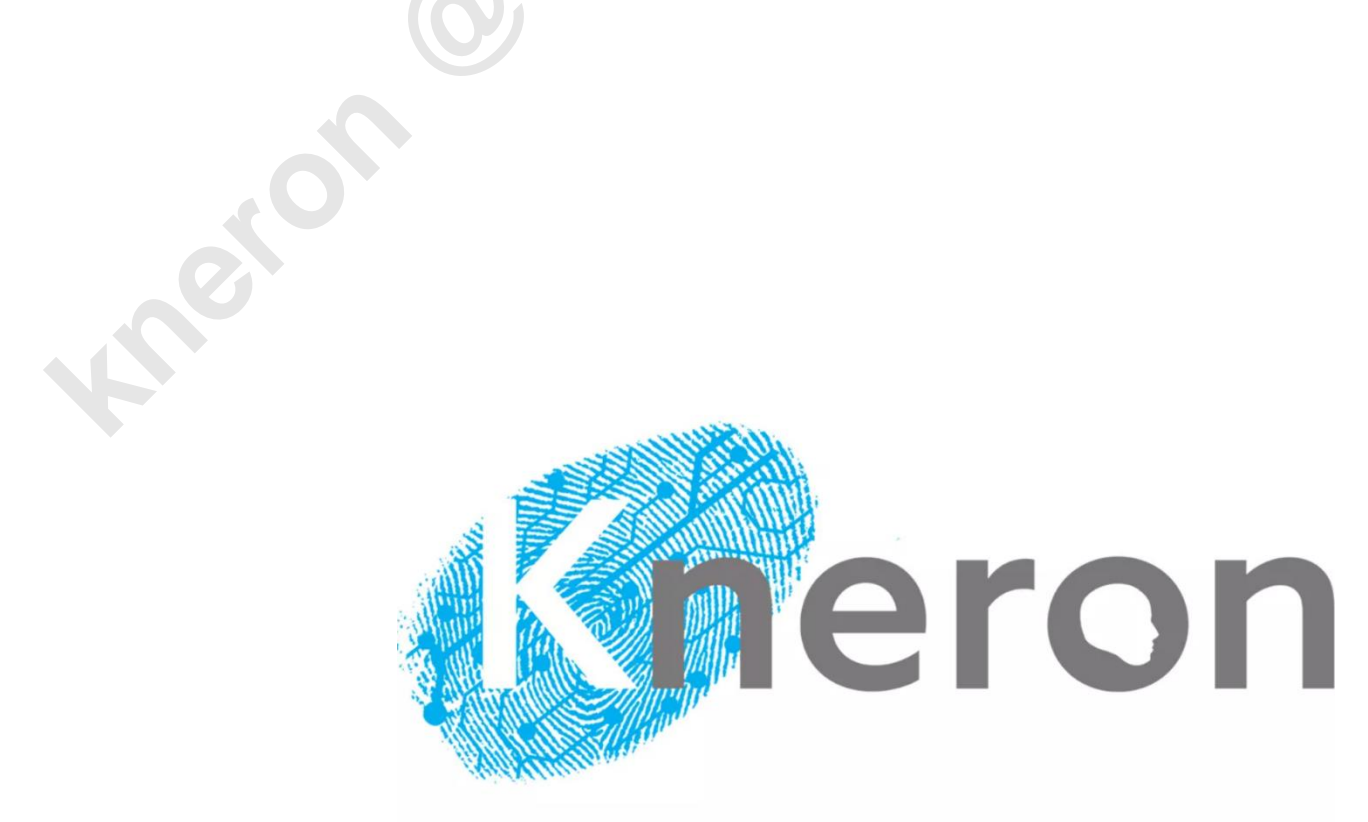

### **Copyright Notice**

Kneron Inc. (Kneron) may make changes to any information in this document at any time without any prior notice. The information herein is subject to change without notice. Do not finalize a design with this information.

THIS DOCUMENT IS PROVIDED "AS IS" WITHOUT ANY WARRANTY OR CONDITION OF ANY KIND, EITHER EXPRESS, IMPLIED OR STATUTORY, INCLUDING, WITHOUT LIMITATION, ANY WARRANTY OR CONDITION WITH RESPECT TO MERCHANTABILITY, FITNESS FOR ANY PARTICULAR PURPOSE, OR NON-INFRINGEMENT.KNERON DOES NOT ASSUME ANY RESPONSIBILITY AND LIABILITY FOR ITS USE NOR FOR ANY INFRINGEMENT OF PATENTS OR OTHER RIGHTS OF THE THIRD PARTIES WHICH MAY RESULT FROM ITS USE.

Information in this document is provided in connection with Kneron products.

All referenced brands, product names, service names and trademarks in this document are the property by their respective owners.

San Diego HQ 10052 Mesa Ridge Court, Suite 101, San Diego, CA 92121, U.S.A. https://www.kneron.com/en/

Taipei Office 12F-1., No. 386, Sec. 6, Nanjing E. Rd., Neihu Dist. (114), Taipei City, Taiwan, R.O.C. <u>https://www.kneron.com/tw/</u>

### **REVISION HISTORY**

| Revision | Date       | Description    |
|----------|------------|----------------|
|          |            | •              |
|          |            | •              |
| 1.0      | 2024/03/07 | First release. |

Ontersacon

### **TABLE OF CONTENTS**

| REVIS  | SION F          | HISTORY                                                                                                    |  |
|--------|-----------------|----------------------------------------------------------------------------------------------------|--|
| LIST ( | OF FIG          | GURES5                                                                                                    |  |
| 1.     | 1. Introduction |                                                                                                    |  |
| 2.     | FAQs            |                                                                                                    |  |
|        | 2.1             | Add or delete knowledge base, the knowledge base list is not updated6                                                              |  |
| refe   | 2.2<br>erence   | Chinese knowledge base, after answering questions and answers, downloading the link, the web page displays garbled characters      |  |
|        | 2.3             | Compressed file uploading for knowledge base6                                                                                      |  |
|        | 2.4             | Backup and migration of Knowledge Base databases                                                                                   |  |
| by g   | 2.5<br>going t  | does anyone who has created an account can change the account's authority level<br>o "http://{Your IP address}:5000/admin/user/" ? |  |
|        | 2.6             | How can I close DHCP to fixed IP in KNEO300?                                                                                       |  |
|        | 2.7             | How can I change LOGO in web UI?10                                                                                                 |  |
|        |                 |                                                                                                    |  |
|        |                 |                                                                                                    |  |

### **LIST OF FIGURES**

| Figure 1 folder structure of admin/knowledge_Base_Storage. | 6 |
|------------------------------------------------------------|---|
| Figure 2, contents of admin/knowledge_Base_Storage         | 7 |
| Figure 3, Tree diagram of the database                     | 7 |
| Figure 4 Web UI of User management                         | 8 |
| Figure 5 Web UI of editing User's role                     | 8 |
| Figure 6, using ip a to check ethernet status,             | 9 |
| Figure 7, check content of cfg file                        | 9 |
| Figure 8, check content of cfg file1                       | 0 |
| Figure 9, the LOGO in web UI                               | 0 |
|                                                            |   |

### **1. INTRODUCTION**

This document introduces the frequently asked questions and answers.

## 2. FAQS

### 2.1 Add or delete knowledge base, the knowledge base list is not

updated.

Currently, you need to press the refresh knowledge base button to update the knowledge base list.

# 2.2 Chinese knowledge base, after answering questions and answers, downloading the reference link, the web page displays garbled characters.

There may be a problem with the browser font display. Please right-click on the relevant download web page to download the file to your local browser.

### 2.3 Compressed file uploading for knowledge base.

Support .zip file only. Zip multiple files into a .zip file instead of zipping a folder with files into a .zip file.

### 2.4 Backup and migration of Knowledge Base databases

If you want to save the admin's "Knowledge\_Base\_Storage" Knowledge Base, like bellowing figure:

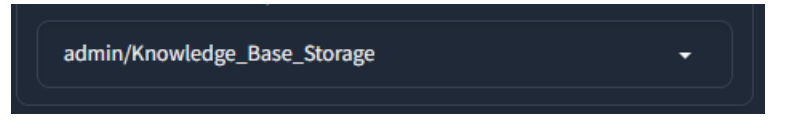

Figure 1 folder structure of admin/knowledge\_Base\_Storage.

Knowledge Base File list (Total Files: 3)

- A\_bak\_data.docx
- C\_bak\_data.docx
- B\_bak\_data.docx

Figure 2, contents of admin/knowledge\_Base\_Storage

Step1. Make a copy of the database you want to save.

Generic File Path:

/7neron\_chatbot\_prod/7neron\_doc\_chat/knowledge\_base/content/XX("EN"or"CH")/XXXXX("YOUR ACCOUNT")/XXXXXXXXXXXXX("Your Knowledge Base Name") [Copy the "Your Knowledge Base Name"]

Sample folder Path:

/7neron\_chatbot\_prod/7neron\_doc\_chat/knowledge\_base/content/EN/admin/Knowledge\_Base\_St
orage [Copy the "Knowledge\_Base\_Storage"]

Step2. Place the stored files according to the following data structure.

Paste the copied "Knowledge base database" into the specified area.

(For example, Knowledge\_Base\_Storage )

linaro@chatrobot:~/kneron\_chatbot\_prod/kneron\_doc\_chat/knowledge\_base/content/EN/admin/Knowledge\_Base\_Storage\$ ls Knowledge Base Storage vector store

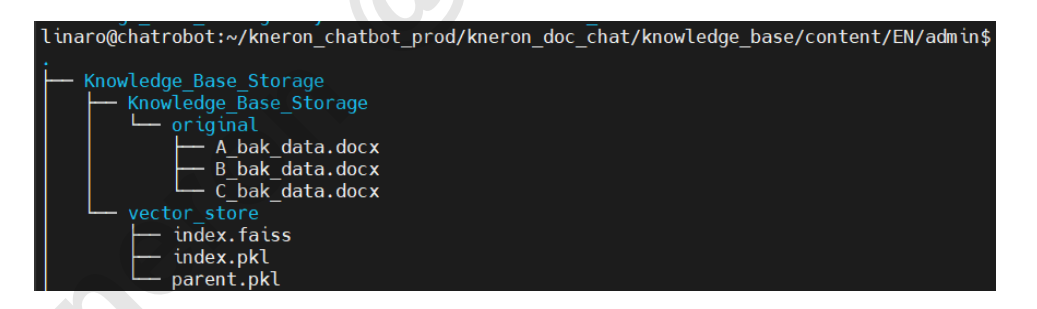

Figure 3, Tree diagram of the database

(The knowledge base contains the "Your Knowledge Base Name " uploaded files folder and its "vector\_store" folder)

2.5 does anyone who has created an account can change the account's authority level by going to "http://{Your IP address}:5000/admin/user/" ?

Yes, there is a pen shaped icon. It means that the one you want to edit. (trash can means the one you want to delete). Before that, make sure you are administrator. Otherwise, use the default account <u>admin@gmail.com</u>, password:admin123.

| Dash     | hboard     | Home User                   |                         |         |
|----------|------------|-----------------------------|-------------------------|---------|
| List (1  | 12) A      | dd Filter - With selected - | Search: username, email |         |
|          |            | Username                    | Email                   | Role    |
|          | <b>/</b> 💼 | admin                       | admin@gmail.com         | admin   |
|          | <b>/</b> 💼 | warren                      | warren.kuo@kneron.us    | regular |
|          | <b>/</b> 💼 | hyde                        | hyde.chen@kneron.us     | admin   |
|          | <b>/</b> 💼 | nick                        | nick.wang@kneron.us     | admin   |
|          |            | 123                         | 123@gmail.com           | regular |
|          | / 前        | curry                       | curry.fan@kneron.us     | regular |
|          | <b>/</b> 💼 | ethon                       | ethon.lin@kneron.us     | regular |
|          | <b>/</b> 🛍 | max.chang                   | max.chang@kneron.us     | regular |
|          | <b>/</b> 💼 | vmax.chang                  | max.chang@vatics.com    | regular |
|          | <b>/</b> 💼 | max1                        | max.chang@kneron.uss    | admin   |
| <b>—</b> | ▲ 侖        | andubaiah                   | andu haih@lenaran ua    | regular |

Figure 4 Web UI of User management.

| Dashboard Ho | ome User                                |        |
|--------------|-----------------------------------------|--------|
| List Edit    |                                         |        |
| Email        | 123@gmail.com                           |        |
| Role         | regular                                 | $\sim$ |
|              | Save Save and Continue Editing Cancel   |        |
|              | Figure 5 Web UI of editing User's role. |        |

### 2.6 How can I close DHCP to fixed IP in KNEO300?

Check current Ethernet status.

Then you can change user's role:

ip a

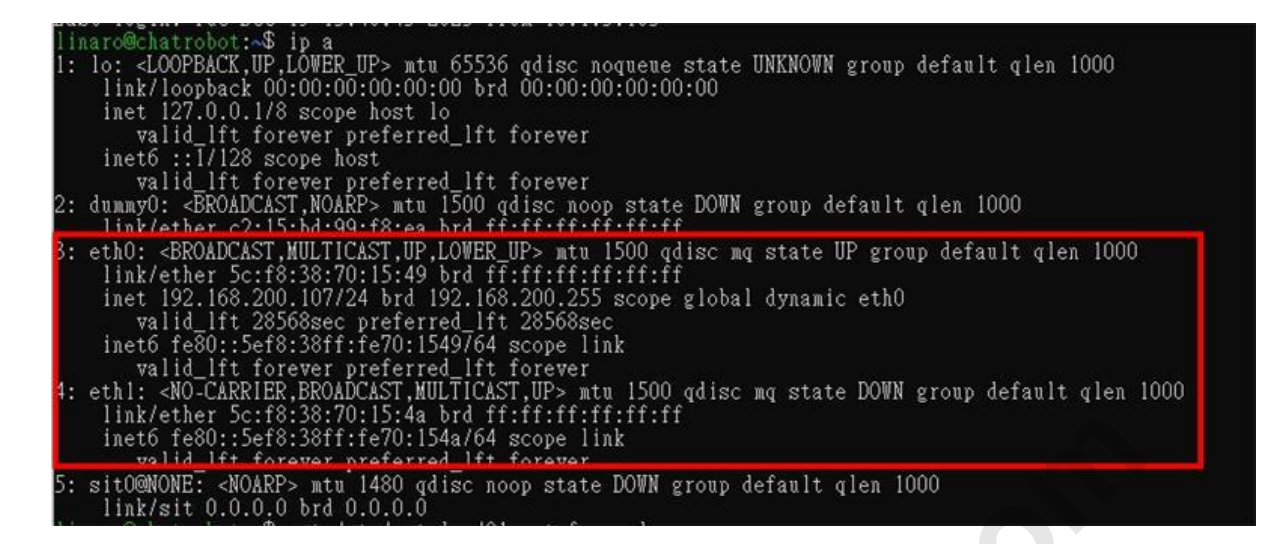

Figure 6, using ip a to check ethernet status,

Check content of cfg file.

cat /etc/netplan/01-netcfg.yaml

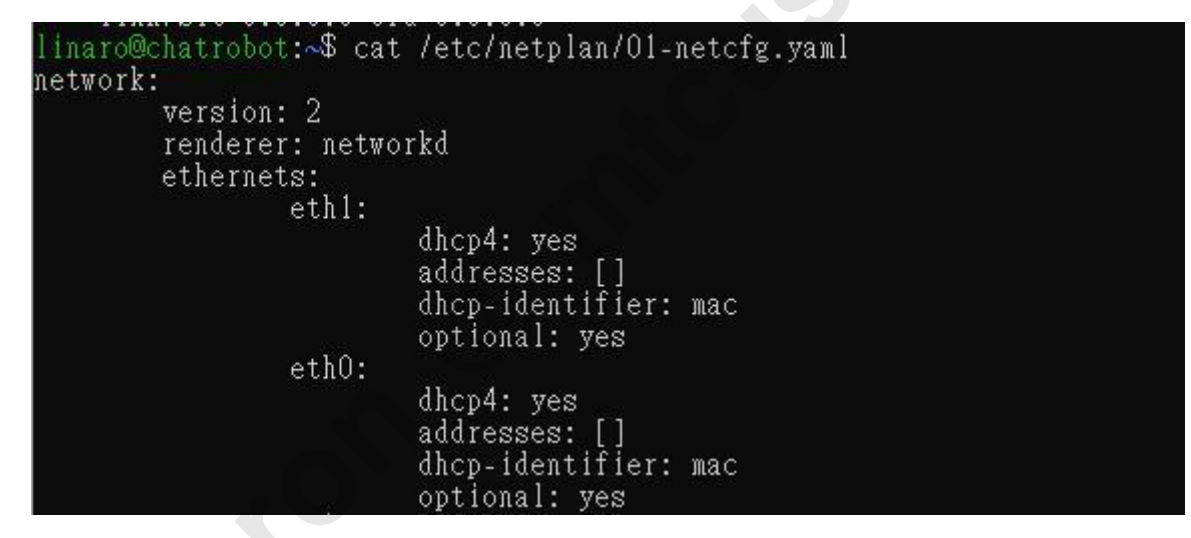

Figure 7, check content of cfg file.

Edit cfg file using vim, please use sudo authority.

sudo vim /etc/netplan/01-netcfg.yaml

Once done with editing, double check its contents. (The figure bellow shows the DHCP=close, port number=24, however, we suggest that change it to 22 so that the default connection on windows side would not be affected.

linaro@chatrobot:~\$ cat /etc/netplan/01-netcfg.yaml

| linaro@chatrobot:~\$ cat | /etc/netplan/01-netcfg.yaml                                                         |
|--------------------------|-------------------------------------------------------------------------------------|
| network:                 |                                                                                     |
| version: 2               |                                                                                     |
| renderer: netwo          | rkd                                                                                 |
| ethernets:               |                                                                                     |
| eth1:                    |                                                                                     |
|                          | dhcp4: yes<br>addresses: []<br>dhcp-identifier: mac<br>optional: yes                |
| ethO:                    |                                                                                     |
|                          | dhcp4: no<br>addresses: [192.168.150.1/24]<br>dhcp-identifier: mac<br>optional: yes |

Figure 8, check content of cfg file.

Reboot to make changes happening.

sudo reboot now

### 2.7 How can I change LOGO in web UI?

just replace the png file in:

/home/linaro/kneron\_chatbot\_prod/kneron\_doc\_chat/kneron\_software/img/kneron\_logo\_.png

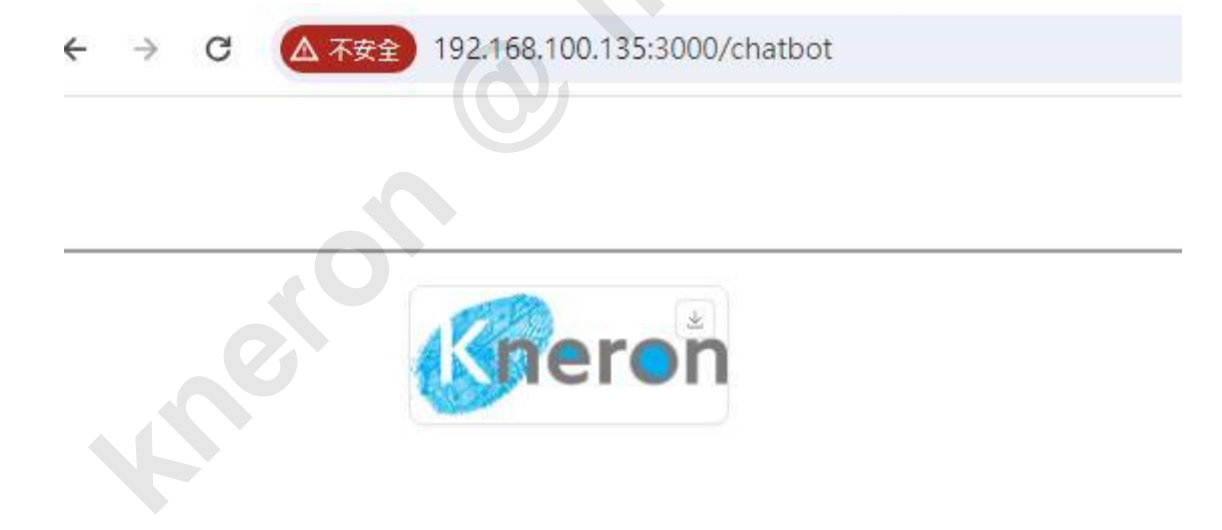

Figure 9, the LOGO in web UI.

### 2.8 ssh connection failed with known\_hosts warning

Sometimes, ssh connection failed with known\_hosts warning on Windows or Linux. In Windows, please backup ~/.ssh/known\_hosts, and delete C:/Users/<current\_user>/.ssh/known\_hosts. In Linux,

please backup ~/.ssh/known\_hosts, and delete ~/.ssh/known\_hosts. Then ssh connection to KNEO 300 works.

O micusa.con where no micus

Onteron March